## <u>Instructivo para el ingreso de agenda en</u> <u>WIFEST para los docentes:</u>

- Ingresar a <u>https://www.fder.edu.uy/wifest/</u>

- Llenar los campos usuario: colocar nombre.apellido contraseña: ( la misma del correo institucional de cada grupo)

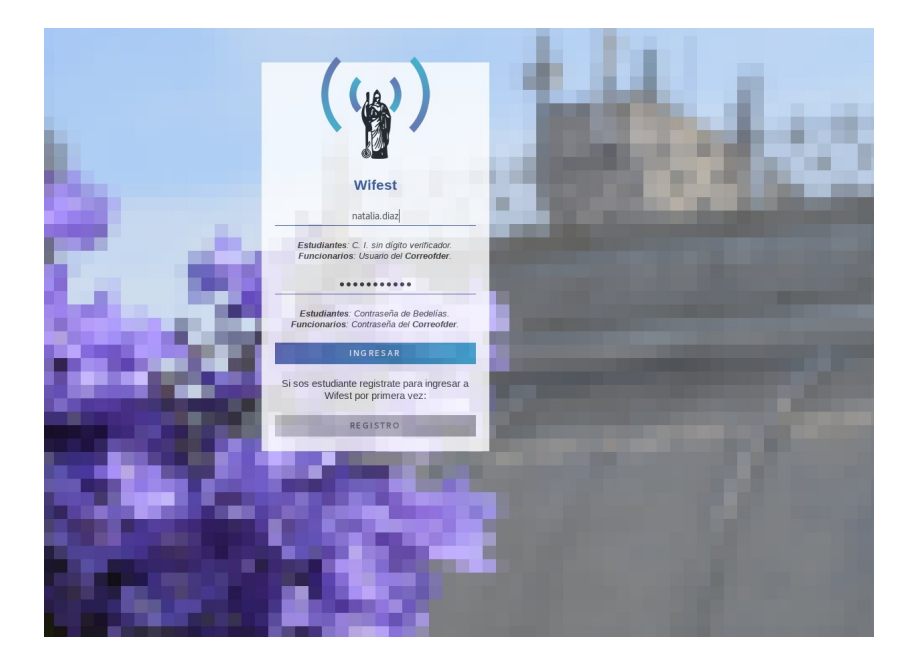

- Una vez que se ingresó, seleccionar la opción "GESTIONAR EVENTOS"

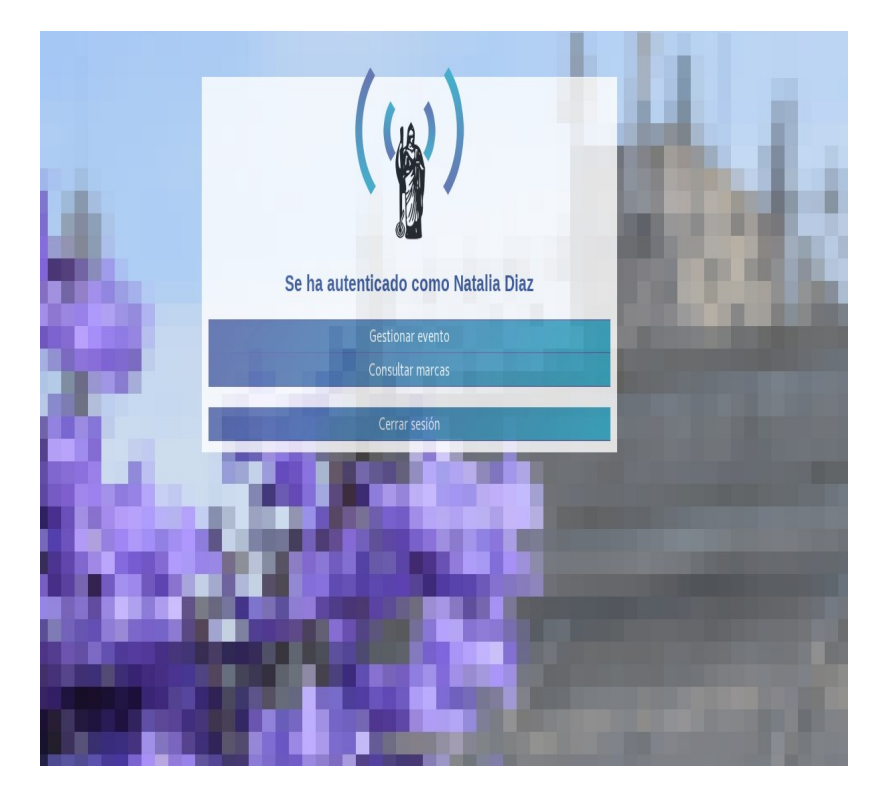

- Una vez que ingresa a "Gestionar Eventos" deberá rellenar los campos que le aparecen con la siguiente información:

Nombre del evento ---- " Agenda día \_\_\_\_\_ horario\_\_\_\_\_GRUPO \_\_\_\_\_"

Recordar que en virtud del ingreso de estudiantes para los exámenes de Julio, **los grupos no podrán citar consultantes en los horarios de:** 

## 7:30 - 8:30

## 19:30 - 20:30

Fecha ------ "Ingresa la fecha de atención que corresponde a la agenda"

Cuadro de texto vacío " Ingresa una C.I (La del consultante que esta citando) por linea, sin puntos ni digito verificador.

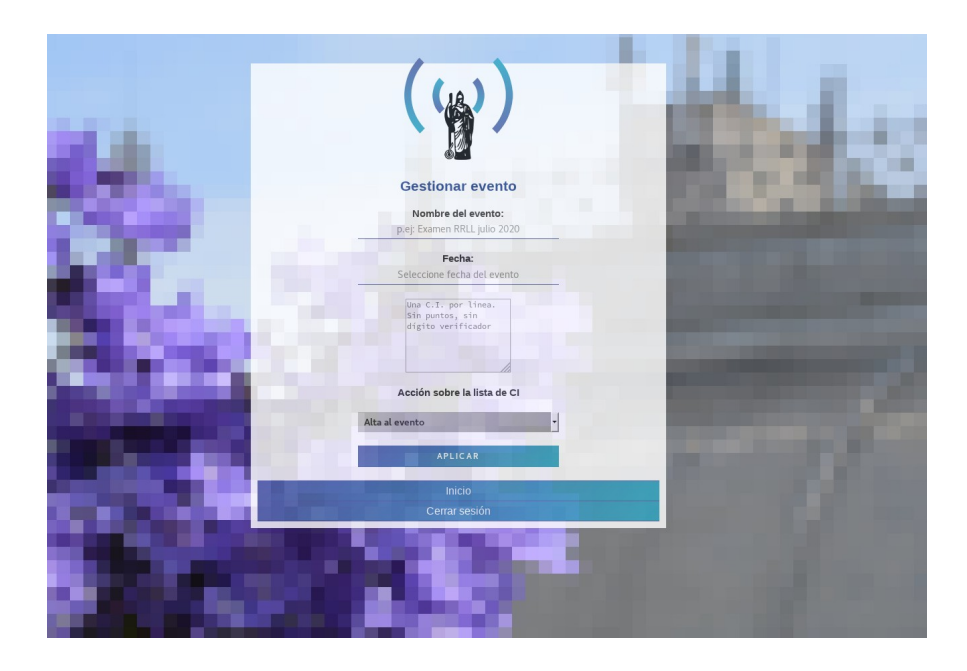

-Al terminar de ingresar todo el listado de consultantes deja seleccionado " Alta evento" y selecciona APLICAR.